## **FirstNet - Chronological View**

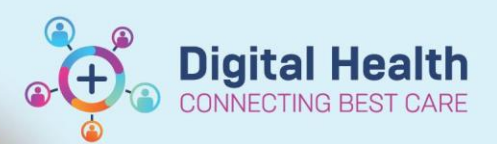

Digital Health Quick Reference Guide

## This Quick Reference Guide will explain how to:

Locate, add, and view ED Chronological View from the clinical workflow Mpage. ED Chronological View is an overview of the patient journey in ED. It is divided into colour coded sections including: **Orders, Tracking Event** (ie Bed Requests, MH/AOD review), **Clinical Documentation,** and **Vital Signs** 

## Adding Chronological View from Mpages

- Select + sign from the top of any Mpage in the patient chart (for example ED Nursing/Medical Workflow).
- covid19 × +

Select a View

П

B

F

H

Π

FA

COVID19

ED Chronological View

ED Nursing Discharge

ED Nursing Workflow

Quick Orders

ED to Inpatient Handover

2. Navigate to 'ED Chronological View' from selection list.

 The ED Chronological View will now be available to view as an overview page. Selecting X sign will remove ED Chronological View.

| Page 1                            |                   |                                                                                                 |                          | <pre>&lt; Previous Next &gt;</pre> |
|-----------------------------------|-------------------|-------------------------------------------------------------------------------------------------|--------------------------|------------------------------------|
| Category                          | Time              | ↑ Details                                                                                       | Created By               | LOS                                |
| 🖶 Wednesday, 26 April 2023 (4 m   | ionths ago)       |                                                                                                 |                          |                                    |
| # ED Sunshine Tracking Group -    | WHS Sunshine Hosp | ital — Checkin on Wednesday, 26 April 2023 16:17 AEST                                           |                          |                                    |
| Arrive To Triage (18h 34m)        |                   |                                                                                                 |                          |                                    |
| Tracking Event                    | 16:17             | Triage (Request)                                                                                | Cernertest, Nursing P2 1 | 0d 00h 00m                         |
| Tracking Event                    | 16:17             | ED Discharge Summary (Request)                                                                  | Cernertest, Nursing P2 1 | 0d 00h 00m                         |
| Tracking Event                    | 16:17             | Dr Assign (Request)                                                                             | Cernertest, Nursing P2 1 | 0d 00h 00m                         |
| Tracking Event                    | 16:17             | Arrive (Request, Start, Complete)                                                               | Cernertest, Nursing P2 1 | 0d 00h 00m                         |
| Tracking Event                    | 16:17             | Registration (Request)                                                                          | Cernertest, Nursing P2 1 | 0d 00h 00m                         |
| Tracking Event                    | 16:21             | Ambulance Handover (Request)                                                                    | SYSTEM, SYSTEM           | 0d 00h 04m                         |
| Tracking Event                    | 16:21             | Adult Zone (Request)                                                                            | SYSTEM, SYSTEM           | 0d 00h 04m                         |
| Orders: Communication Orders      | 16:21             | Ordered: Ambulance Handover                                                                     | SYSTEM, SYSTEM           | 0d 00h 04m                         |
| Orders: Patient Care              | 16:21             | Ordered: ED Triage                                                                              | SYSTEM, SYSTEM           | 0d 00h 04m                         |
| 🛱 Thursday, 27 April 2023 (4 mont | ths ago)          |                                                                                                 |                          |                                    |
| Clinical Documentation            | 10:39             | ED Pre-Arrival Note: ED Pre-Arrival Note                                                        | Cernertest, Nursing P2 1 | 0d 18h 22m                         |
| Triage To Dr. Seen (8h 32m)       |                   |                                                                                                 |                          |                                    |
| Tracking Event                    | 10:51             | Triage (Start, Complete)                                                                        | Cernertest, Nursing P2 1 | 0d 18h 34m                         |
| Vital Signs                       | 10:51             | T: 36.6 Temporal Artery HR: 88 Pulse RR: 22 BP: 125/55 Cuff O2 Sat: 99 Pulse Ox Pain: 7 GCS: 15 | Cernertest, Nursing P2 1 | 0d 18h 34m                         |
| Clinical Documentation            | ∆ 10:51           | ED Triage: ED Triage - Text<br>Modified: 27 April 2023 12:34 AEST by Cernertest, Nursing P2 1   | Cernertest, Nursing P2 1 | 0d 18h 34m                         |
| Tracking Event                    | 12:12             | MH/AOD Zone (Request)                                                                           | SYSTEM, SYSTEM           | 0d 19h 55m                         |
| Tracking Event                    | 12:12             | Isolation (Request)                                                                             | SYSTEM, SYSTEM           | 0d 19h 55m                         |
| Orders: Patient Care              | 12:12             | Completed: ED Triage                                                                            | Cernertest, Nursing P2 1 | 0d 19h 55m                         |
| Orders: Patient Care              | 12:12             | Ordered: ED Isolation                                                                           | SYSTEM, SYSTEM           | 0d 19h 55m                         |

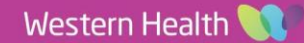